# Hướng dẫn sử dụng Internet Banking

Dành cho Khách hàng tổ chức

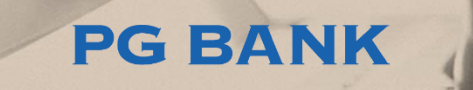

# 01

# TÍNH NĂNG TRUY VẤN

- Thông tin tài khoản....4
- Chi tết giao dịch theo ngày.....5
- Sao kê tài khoản tháng..7
- Thông tin khoản vay....8
- Tra cứu thư tín dụng....9
- Tra cứu nhờ thu.....10

# TÍNH NĂNG CHO 02 NGƯỜI DUYỆT LỆNH

- Phê duyệt giao dịch...12
- Nhật ký giao dịch....15

# TÍNH NĂNG CHO03NGƯỜI TẠO LỆNH

- Chuyển tiền trong hệ thống...17
- Chuyển tiền ngoài hệ thống...18
- Chuyển tiền nhanh NAPAS 247..19

- Tiền gửi có kỳ hạn Online....26

# Tính năng truy vấn

01

#### Thông tin tài khoản

● Chọn menu Tài khoản → Thông tin tài khoản để xem thông tin các tài khoản thanh toán và tiền gửi có kỳ hạn của Khách hàng. Khách hàng có thể click vào Q để xem thông tin chi tiết tài khoản.

#### 📰 Tài khoản thanh toán

| Số tài khoản  | Tên tài khoản | Loại tiến | Ngày mở tài khoản | Số dư hiện tại | Số dư khả dụng | Số tiền khoanh giữ | Chi tiết |
|---------------|---------------|-----------|-------------------|----------------|----------------|--------------------|----------|
| 1067040808980 | TEST 5        | VND       | 20/04/2020        | 32,778,938     | 221,611        | 32,557,327         | Q        |
| 1067040808947 | TEST 1        | VND       | 20/04/2020        | 2,495,149      | 140,592        | 2,354,557          | 0        |
| 1067040808958 | TEST 2        | VND       | 20/04/2020        | 1              | 0              | 1                  | 0        |
| 1067040808969 | TEST 3        | VND       | 20/04/2020        | 1,374,420      | 513,048        | 861,372            | 0        |

#### 📰 Tiền gửi có kỳ hạn online

| Số tài khoản  | Tên tài khoản                               | Ngày gửi   | THỜI HẠN | Ngày đến hạn | Lãi suất Loại tiền | Số tiên    | Chi tiết |
|---------------|---------------------------------------------|------------|----------|--------------|--------------------|------------|----------|
| 1067040810756 | TIEN GUI ONLINE TRA LAI CUOI KY 1 THANG VND | 20/04/2020 | 1 tháng  | 20/05/2020   | 5 VND              | 1,234      | 0        |
| 1067040810654 | TIEN GUI ONLINE TRA LAI CUOI KY 1 TUAN VND  | 20/04/2020 | 1 tuần   | 27/04/2020   | 4 VND              | 60,000,000 | 0        |
| 1067040809724 | TIEN GUI ONLINE TRA LAI CUOI KY 2 TUAN VND  | 20/04/2020 | 2 tuần   | 04/05/2020   | 4 VND              | 1,000,000  | 0        |
| 1067040810916 | TIEN GUI ONLINE TRA LAI CUOI KY 1 THANG VND | 20/04/2020 | 1 tháng  | 20/05/2020   | 5 VND              | 10,000,000 | 0        |

#### 📰 Tiền gửi có kỳ hạn tại quầy

| Số tài khoản  | Tên tài khoản                    | Ngày gửi   | THỜI HẠN | Ngày đến hạn | Lãi suất Loại tiế | èn Số tiền  |
|---------------|----------------------------------|------------|----------|--------------|-------------------|-------------|
| 1067040793395 | 74/23/01/2019/HTGCK-PGBHN (KY 2) | 22/02/2020 | 13 tháng | 23/03/2021   | 7 VND             | 100,000,000 |

# Chi tiết giao dịch theo ngày

● Để xem Chi tiết giao dịch theo ngày, Qúy khách chọn menu Tài khoản→ Chi tiết giao dịch theo ngày

| ✔ Chọn <b>Số tài khoản</b> cần truy                                                                                                    | Bước 1: Chọn tài khoản                                       |                                                                |              |
|----------------------------------------------------------------------------------------------------|--------------------------------------------------------------|----------------------------------------------------------------|--------------|
| <ul> <li>vấn thông tin</li> <li>✓ Chọn <b>giao dịch</b> tại phần<br/>Tìm kiếm nhanh hoặc Tìm<br/>kiếm giao dịch</li> <li>✓ Chọn nút [Thực hiện] để<br/>truy vấn thông in</li> </ul> | Chọn số tài khoản/Số thẻ<br>Loại tài khoản<br>Số dư khả dụng | 1067040714457<br>Tài khoản thanh toán<br>40,941,121,937.00 VND | ~            |
| Bước 2: Chọn giao dịch<br>Q Tìm kiếm nhanh                                                                                                    | <mark>Q</mark> Tìm kiếm giao dịch                            |                                                                |              |
| <ul> <li>10 giao dịch cuối</li> </ul>                                                                                                    | Từ ngày                                                      | 01/04/2020<br>(ngày/tháng/năm)                                 | •            |
| <ul> <li>Giao dịch trong vòng 1 tháng</li> <li>Giao dịch trong vòng 3 tháng</li> </ul>                                                                                              | Đến ngày                                                     | 20/04/2020<br>(ngày/tháng/năm)                                 | •            |
|                                                                                                    | Số tiền từ                                                   |                                                                |              |
|                                                                                                    | Tới số tiền                                                  |                                                                |              |
|                                                                                                    | Xem theo                                                     | Ngày giao dịch                                                 | 🔿 Ngày giá t |
|                                                                                                    | * Lưu ý: Quý khách chỉ được truy vấr                         | n giao dịch trong vòng 6 tháng bất kỳ!                         |              |

# Chi tiết giao dịch theo ngày

Tại màn hình kết quả truy vấn, Khách hàng có thể In hoác xuất file excel danh sách giao dịch Hoặc click vào Q để xem và in Thông báo chi tiết giao dịch Nợ/Có.

## Sổ phụ tài khoản

#### Giao dịch trong ngày 20/04/2020

| Tên khách hàr | ng                                          | CTCP DTPT SAN GON C | HILINH             |             |                          |   |
|---------------|---------------------------------------------|---------------------|--------------------|-------------|--------------------------|---|
| Số tài khoản  |                                             | 1067040714457       |                    |             |                          |   |
| Loại tiền     |                                             | VND                 |                    |             |                          |   |
| Dư đầu kỳ     |                                             | 0                   | Dư cuối kỳ         |             | 47,777,300,535           |   |
| Số lần báo có | 1                                           | 15                  | Tổng phát sinh có  |             | 50,064,516,046           |   |
| Số lần báo nợ | r                                           | 130                 | Tổng phát sinh nợ  | :           | 2,287,215,511            |   |
| Ngày giá trị  |                                             | Nội dung            |                    | Nợ/Có       | Thời gian GD             |   |
| 20/04/2020    | TT HOA DON PD239834_s Dien luc EVN.SO TRACE | : 6396D1187F248X3   |                    | -4,400.00   | 12/12/2022 1:58:25<br>CH | 0 |
| 20/04/2020    | TT HOA DON PD239834_s Dien luc EVN.SO TRACE | : 6396D1187F248X3   |                    | -364,783.00 | 12/12/2022 1:58:25<br>CH | 0 |
| 20/04/2020    | TT HOA DON PD239834_s Dien luc EVN.SO TRACE | : 6396DCA52C5F024   |                    | -364,783.00 | 12/12/2022 2:47:41<br>CH | 0 |
| 20/04/2020    | TT HOA DON PD239834_s Dien luc EVN.SO TRACE | : 6396DCA52C5F024   |                    | -4,400.00   | 12/12/2022 2:47:41<br>CH | 0 |
| 20/04/2020    |                                             |                     |                    | Activate.W  | 12/12/2022 5:50:07<br>CH | 0 |
|               |                                             | In X                | uất Excel Quay lại |             |                          |   |

# Sao kê tài khoản theo tháng

Số tài khoản

| Khách hàng ch                   | họn <b>Số tài khoản</b> v                 | à Số tài khoản  |                       | 1                 | 067040714457  |                   |
|---------------------------------|-------------------------------------------|-----------------|-----------------------|-------------------|---------------|-------------------|
| thời gian sao                   | o kê, chọn nút [Xe                        | m Tháng         |                       | 4                 |               |                   |
| sao kej                         |                                           | Năm             |                       | 2                 | 020           |                   |
| Hệ thống hiển<br>sao kê theo th | h thị màn hình kết q<br>hông tin truy vấn | uå              |                       |                   |               | Xem sao kê        |
| Tên ngân hàng                   |                                           | Ngân hàng TMCI  | P Xăng dầu Petrolimex |                   |               |                   |
| Mã - tên chi nhánh              |                                           | 106 - PGD TAY S | ON                    |                   |               |                   |
| Tên khách hàng                  |                                           | CTCP DTPT SAN   | GON CHI LINH          |                   |               |                   |
| Số tài khoản                    |                                           | 1067040714457   |                       |                   |               |                   |
| Loại tiền                       |                                           | VND             |                       |                   |               |                   |
| Ngày giao dịch                  | Số dư đầu ngày Số d                       | ư cuối ngày     | Số lần báo có         | Tổng phát sinh có | Số lần báo nợ | Tổng phát sinh nợ |
| 01/04/2020                      | 0.00                                      | 0.00            | 0                     | 0.00              | 0             | 0.00              |
| 02/04/2020                      | 0.00                                      | 0.00            | 0                     | 0.00              | 0             | 0.00              |
| 03/04/2020                      | 0.00                                      | 0.00            | 0                     | 0.00              | 0             | 0.00              |
| 04/04/2020                      | 0.00                                      | 0.00            | 0                     | 0.00              | 0             | 0.00              |
| 05/04/2020                      | 0.00                                      | 0.00            | 0                     | 0.00              | 0             | 0.00              |
| 06/04/2020                      | 0.00                                      | 0.00            | 0                     | 0.00              | 0             | 0.00              |
| 07/04/2020                      | 0.00                                      | 0.00            | 0                     | 0.00              | 0             | 0.00              |
| 08/04/2020                      | 0.00                                      | 0.00            | 0                     | 0.00              | 0             | 0.00              |
| 09/04/2020                      | 0.00                                      | 0.00            | 0                     | 0.00              | 0             | 0.00              |
|                                 |                                           |                 |                       |                   |               |                   |

Hướng dẫn sử dụng Internet Banking dành cho KHTC

v

#### Thông tin khoản vay

#### 🕨 Chọn menu Tài khoản 🔿 Thông tin khoản vay

Hệ thống hiển thị toàn bộ các khoản vay còn hiệu lực của Khách hàng Click chọn **Q** để xem thông tin chi tiết **Lịch trả nợ** theo từng khoản vay tương ứng.

#### 💳 Thông tin khoản vay

| Mã khách hàng        | Mã hợp đồng      | Số tiền       | Loại tiền | Lãi suất | Ngày giải ngân | Ngày đến hạn | Dư nợ hiện tại | Tình trạng hợp đồng | Lịch trả nợ |
|----------------------|------------------|---------------|-----------|----------|----------------|--------------|----------------|---------------------|-------------|
|                      |                  |               |           |          |                |              | 0              | Trong han 🛛 🔊 💌     |             |
| 000389156            | 106.2117/18/NN11 | 2,333,000,000 | VND       | 11       | 11/12/2019     | 16/11/2023   | 2,187,187,500  | Trong han           | 0           |
| 000389156            | 106.2117/18/NN10 | 387,600,000   | VND       | 11       | 17/10/2019     | 16/11/2023   | 364,800,000    | Trong han           | 0           |
| 000389156            | 106.2117/18/NN08 | 426,360,000   | VND       | 11       | 01/10/2019     | 16/11/2023   | 376,200,000    | Trong han           | 0           |
| 000389156            | 106.2117/18/NN09 | 411,825,000   | VND       | 11       | 01/10/2019     | 16/11/2023   | 363,375,000    | Trong han           | 0           |
| 000389156            | 106.2117/18/NN07 | 392,000,400   | VND       | 11       | 30/08/2019     | 16/11/2023   | 345,884,400    | Trong han           | 0           |
| 000389156            | 106.2117/18/NN06 | 606,575,000   | VND       | 11       | 04/07/2019     | 16/11/2023   | 505,481,000    | Trong han           | 0           |
| 000389156            | 106.2117/18/NN05 | 1,167,916,985 | VND       | 11       | 04/07/2019     | 16/11/2023   | 973,264,985    | Trong han           | 0           |
| 000389156            | 106.2117/18/NN04 | 519,688,000   | VND       | 11       | 01/03/2019     | 16/11/2023   | 410,280,000    | Trong han           | 0           |
| 000389156            | 106.2117/18/NN03 | 639,063,195   | VND       | 11       | 04/01/2019     | 16/11/2023   | 479,298,195    | Trong han           | 0           |
| 000389156            | 106.2117/18/NN02 | 3,683,150,000 | VND       | 11       | 26/11/2018     | 16/11/2023   | 2,762,362,500  | Trong han           | 0           |
| Page 1 of 2 (11 iten | ns) 🔄 [1] 2 >    |               |           |          |                |              |                |                     |             |

| Bước | 1: | Lựa | chọn | chức | năng | Tra | cứu | thư | tín | dụng | tại | menu | Thanh | toán |
|------|----|-----|------|------|------|-----|-----|-----|-----|------|-----|------|-------|------|
| quốc | tế |     |      |      |      |     |     |     |     |      |     |      |       |      |

Bước 2: Lựa chọn Thời gian truy vấn, Loại L/C và Trạng thái L/C

#### Tra cứu thư tín dụng

| Từ ngày *<br>Loại L/C * | 01/02/2018<br>Nhập khẩu | ▼<br>▼         | <ul> <li>Đến ngày *</li> <li>Trạng thái *</li> </ul> |         | 20/04/2020<br>Hiệu lực |           |             |  |
|-------------------------|-------------------------|----------------|------------------------------------------------------|---------|------------------------|-----------|-------------|--|
|                         |                         |                |                                                      |         |                        |           | Truy vấn    |  |
| STT                     | Số thư tín dụng         | Ngày phát hành |                                                      | Giá trị |                        | Loại tiền | Bộ chứng từ |  |
| 1                       | 100ISLN200340001        | 03/02/2020     |                                                      |         | 85,500.00              | USD       | 0           |  |
| 2                       | 100ISLN200580001        | 28/02/2020     |                                                      |         | 659,000.00             | USD       | 0           |  |
|                         |                         |                |                                                      |         |                        |           |             |  |

Bước 3: Click vào Số thư tín dụng để xem thông tin chi tiết L/C và 🧕 để xem thông tin chi tiết các Bộ chứng từ xuất trình theo thư tín dụng.

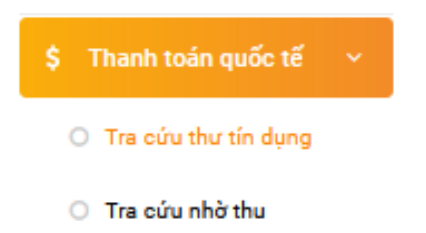

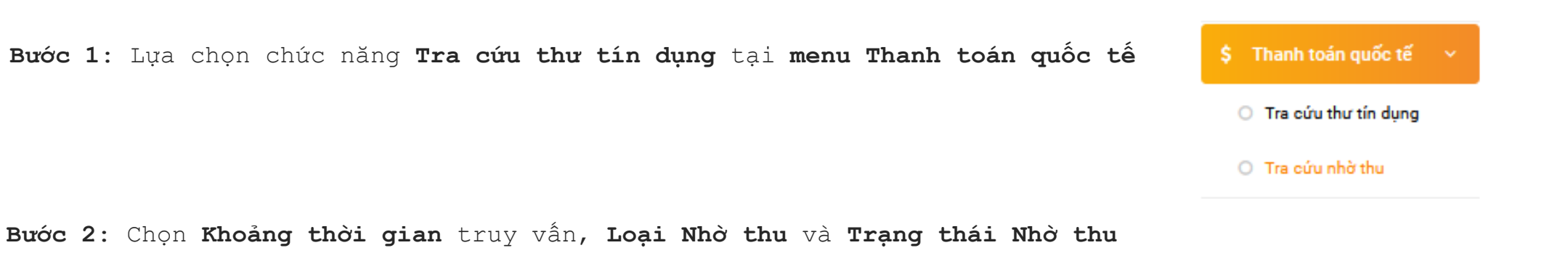

#### TRA CỨU NHỜ THU

| Từ ngày *      | 20/04/2020 | •      | Đến ngày *   | 20/04/2020 | •      |
|----------------|------------|--------|--------------|------------|--------|
| Loại nhờ thu * | Nhập khẩu  | $\vee$ | Trạng thái * | Hiệu lực   | $\vee$ |

Truy vấn

| STT | Số bộ chứng từ   | Giá trị Bộ chứng từ | Loại tiền | Ngày thông báo | Tình trạng      | Ngân hàng chuyến chứng từ |
|-----|------------------|---------------------|-----------|----------------|-----------------|---------------------------|
| 1   | 100IBSC20111A001 | 1,500.00            | USD       | 20/04/2020     | Chưa thanh toán | WOORI BANK                |
| 2   | 100IBUC20111A001 | 15,000.00           | USD       | 20/04/2020     | Chưa thanh toán | CUSTOMER_NAME1_108002905  |
| 3   | 100IBUC20111A003 | 10,000.00           | USD       | 20/04/2020     | Chưa thanh toán | CUSTOMER_NAME1_108002905  |

# 02

# Tính năng dành cho người duyệt lệnh

# Quản lý giao dịch

- Bước 1: Để truy vấn các giao dịch cần phê duyệt, chọn menu Quản lý giao dịch Yêu cầu chờ phê duyệt
- Bước 2: Lựa chọn các thông tin tìm kiếm giao dịch cần phê duyệt bao gồm:
  - Thời gian
  - Loại sản phẩm: Chuyển tiền/Tiền gửi có kỳ hạn online/Thanh toán hóa đơn/Quản lý dòng tiền
  - Loại giao dịch: tương ứng theo Loại sản phẩm
  - Người tạo giao dịch

Chọn [Tìm kiếm], hệ thống hiển thị danh sách các giao dịch chờ duyệt

| 🛃 Quản lý giao dịch                       | ~ |
|-------------------------------------------|---|
| <ul> <li>Yêu cầu chờ phê duyệt</li> </ul> |   |
| O Nhật ký giao dịch                       |   |

Tìm kiếm

| Từ ngày        | 12/12/2022                     | Đến ngày  | 13/12/2022 | - |
|----------------|--------------------------------|-----------|------------|---|
| Loại sản phẩm  | Chuyển tiền 🗸                  | Người tạo | Tất cả     |   |
| Loại giao dịch | Chuyển tiền trong hệ thống 🗸 🗸 |           |            |   |
|                |                                |           |            |   |

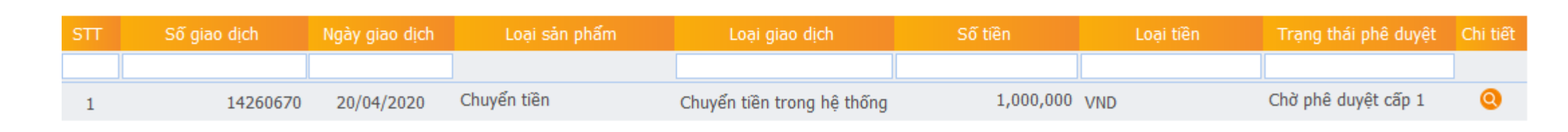

Bước 3: Click chọn 🭳 để xem thông tin chi tiết giao dịch chờ phê duyệt

#### Quản lý giao dịch

## Yêu cầu chờ phê duyệt

- Bước 4: Phê duyệt/Từ chối phê duyệt giao dịch
  - Trường hợp đồng ý phê duyệt giao dịch, Khách hàng thực hiện:
    - $\checkmark$  Chọn Phương thức xác thực
    - ✓ Nhập Mã OTP từ phương thức xác thực tương ứng
    - ✓ Chọn [Phê duyệt] để hoàn tất và nhận thông báo phê duyệt thành công.
  - Trường hợp từ chối phê duyệt giao dịch, chọn [Từ chôi], hệ thống sẽ thông báo đến user tạo lệnh về việc giao dịch bị từ chối để Sửa đổi/Tạo mới giao dịch. Trường hợp từ chối phê duyệt, Khách hàng có thể bỏ qua bước nhập Mã xác thực.
  - Hoặc chọn [Quay lại] để bỏ qua bước phê duyệt và quay trở về màn hình Yêu cầu chờ phê duyệt.

| Mã xác thực          |                         |           |   |        |    |          |
|----------------------|-------------------------|-----------|---|--------|----|----------|
| Phương thức xác thực | Xác thực bằng Smart OTP |           | ~ |        |    |          |
|                      | Mã giao dịch : 3357     |           |   |        |    |          |
| Mã OTP               |                         |           |   |        |    |          |
|                      |                         |           |   |        |    |          |
|                      |                         | Phê duyệt | т | ừ chối | In | Quay lại |

# Yêu cầu chờ phê duyệt

Để truy cập nhanh các giao dịch cần phê duyệt, Quý khách có thể truy cập tại mục Danh sách giao dịch chờ xử lý tại màn hình Trang chủ.

Click chọn 🝳 để xem thông tin chi tiết giao dịch chờ phê duyệt

Thực hiện các bước Phê duyệt/Từ chối phê duyệt giao dịch theo hướng dẫn của PG Bank.

#### DANH SÁCH GIAO DỊCH CHỜ XỬ LÝ

| STT     | Ngày lập   | Loại giao dịch                                         | Số giao dịch | Số tiền     | Trạng thái          | Chi tiết |
|---------|------------|--------------------------------------------------------|--------------|-------------|---------------------|----------|
| 1       | 12/12/2022 | Tất toán tiền gửi có kỳ hạn online trả lãi cuối kỳ VND | 225087       | 1,300,000   | Giao dịch chờ xử lý | 0        |
| 2       | 12/12/2022 | Đóng kết chuyển dòng tiền                              | 12054        | -           | Giao dịch chờ xử lý | 0        |
| 3       | 12/12/2022 | Tạo kết chuyển dòng tiền                               | 12050        | 10,000      | Giao dịch chờ xử lý | 0        |
| 4       | 09/12/2022 | Chuyển tiên trong hệ thống                             | 14260495     | 62,000      | Giao dịch chờ xử lý | 0        |
| 5       | 09/12/2022 | Tất toán tiền gửi có kỳ hạn online trả lãi cuối kỳ VND | 225071       | 1,236       | Giao dịch chờ xử lý | 0        |
| 6       | 09/12/2022 | Tất toán tiền gửi có kỳ hạn online trả lãi cuối kỳ VND | 225061       | 5,000       | Giao dịch chờ xử lý | 0        |
| 7       | 09/12/2022 | Tất toán tiền gửi có kỳ hạn online trả lãi cuối kỳ VND | 225007       | 2,500       | Giao dịch chờ xử lý | 0        |
| 8       | 06/12/2022 | Chuyển tiền trong hệ thống                             | 14259983     | 10,000      | Giao dịch chờ xử lý | 0        |
| 9       | 02/12/2022 | Mở tiền gửi có kỳ hạn online trả lãi cuối kỳ VND       | 225151       | 100,000,000 | Giao dịch chờ xử lý | 0        |
| 10      | 01/12/2022 | Chuyển tiền trong hệ thống                             | 14259540     | 1,900       | Giao dịch chờ xử lý | 0        |
| Trang 🕓 | [1] 2 3 >  |                                                        |              |             |                     |          |

# Quản lý giao dịch

# Nhật ký giao dịch

| Danh s                           | ính năng <b>Nhật</b><br>àng truy vấn<br>iao dịch đ<br><b>nternet Banki</b> | <b>ký giao d</b><br>thông tin<br>tược thực<br><b>ng.</b> | <ul> <li>.ch cho phép khách<br/>của toàn bộ các<br/>hiện thông qua</li> <li>✓ Quản lý giao dịch ✓</li> <li>O Yêu cầu chờ phê duyệt</li> <li>O Nhật ký giao dịch</li> </ul> |                             | Khách h<br>1. Chọi<br>2. Lựa<br>✓ T<br>✓ L<br>✓ C<br>✓ T<br>3. Clic  | àng thực<br>n menu <b>Qu</b><br>chọn các<br>hời gian<br>oại sản<br>nline/Tha<br>oại giao<br>rạng thá:<br>k chọn ( | hiện các bướ<br>nản lý giao dị<br>thông tin từ<br>phẩm: Chuyển<br>anh toán hóa đ<br>dịch: tương t<br>i phê duyệt<br>để xem thô | c sau:<br>.ch → Nhật ký<br>.m kiếm giao d<br>tiền/Tiền g<br>đơn/Quản lý d<br>ứng theo Loại<br>ng tin Chi ti | <b>giao</b><br>dịch ba<br>gửi có<br>òng ti<br>sản p<br>.ết gia | dịch<br>lo gồm:<br>kỳ hạn<br>ền<br>hẩm<br>lo dịch |
|----------------------------------|----------------------------------------------------------------------------|----------------------------------------------------------|----------------------------------------------------------------------------------------------------|-----------------------------|----------------------------------------------------------------------|----------------------------------------------------------------------------------------------------|----------------------------------------------------------------------------------------------------|----------------------------------------------------------------------------------------------------|----------------------------------------------------------------|---------------------------------------------------|
| Từ ngày<br>Loại sản<br>Loại giao | n phẩm<br>o dịch                                                           | 13/12/2022<br>Tiền gửi có kỳ hạn<br>Tất cả               | online                                                                                                    | ×<br>×                      | <ul> <li>Đến ngày</li> <li>Trạng thái phê duyệt</li> <li></li> </ul> |                                                                                                    | 13/12/2022<br>Tất cả                                                                                                    |                                                                                                    |                                                                | ~                                                 |
| STT                              | Số giao dịch                                                               | Số tham chiếu                                            | Loại sản phẩm                                                                                                    | Loại                        | giao dịch                                                            | Số tiền                                                                                                    | Trạng thái phê duyệt                                                                                                    | Trạng thái giao dịch                                                                                        | Tìm k<br>Chi tiết                                              | tiếm                                              |
| 1                                | 225201                                                                     |                                                          | Tiền gửi có kỳ hạn<br>online                                                                                                    | Mở tiền<br>online tr<br>VND | gửi có kỳ hạn<br>rả lãi cuối kỳ                                      | 186,000,000                                                                                                    | Chờ phê duyệt                                                                                                    |                                                                                                    | 0                                                              |                                                   |
| 2                                | 225199                                                                     |                                                          | Tiền gửi có kỳ hạn<br>online                                                                                                    | Mở tiền<br>online tr<br>VND | gửi có kỳ hạn<br>rả lãi cuối kỳ                                      | 50,000,000                                                                                                    | Chờ phê duyệt                                                                                                    |                                                                                                    | 0                                                              |                                                   |

# 03

# Tính năng dành cho người tạo lệnh

# Chuyển tiền trong hệ thống

|  |   | , |
|--|---|---|
|  | - |   |

Bước 1: Chọn menu Chuyển tiền
→ Chuyển tiền trong hệ thống

#### 🏛 Chuyển tiền

- Chuyển tiền trong hệ thống
- Chuyển tiền ngoài hệ thống
- Chuyển tiền nhanh NAPAS 247

#### Bước 2:

- Điền hoặc chọn các thông tin được yêu cầu.
- Chọn [Chấp nhận] để chuyển sang bước tiếp theo.

**Lưu ý:** Số tiền chuyển không vượt quá hạn mức/giao dịch và hạn mức giao dịch/ngày còn lại của doanh nghiệp

- Bước 3: Xác nhận thông tin
  - Quý khách Kiểm tra thông tin giao dịch
  - Chọn [Chấp nhận] để hoàn tất tạo giao dịch chuyển tiền

#### Thông tin người chuyển

| Số tài khoản                                    | 1067040714457 ~                                                        |
|-------------------------------------------------|------------------------------------------------------------------------|
| Tên tài khoản/Chủ thẻ                           | CTCP DTPT SAN GON CHI LINH TKTT VND                                    |
| Tổng số dư khả dụng                             | 41,152,507,937 (VND)                                                   |
| Địa chỉ                                         | ADDRESS_LINE1_000389156 ADDRESS_LINE2_000389156 ADDRESS_LINE3_00038915 |
| Hạn mức giao dịch/ngày của doanh nghiệp còn lại | 10,000,000,000 (VND)                                                   |
|                                                 |                                                                        |

#### Thông tin giao dịch

| Số tiền *       | 1,000,000                 |
|-----------------|---------------------------|
|                 | (một triệu đồng)          |
| Ngày giao dịch  | 20/04/2020                |
| Phí chuyển tiền | 🔵 Người chuyển chịu 🔿 Ngư |
| Nội dung        | CHUYEN TIEN               |
|                 |                           |

#### Thông tin người nhận

| Nhận thông qua                      |  |
|-------------------------------------|--|
| Tìm kiếm                            |  |
| Số tài khoản/Số thẻ/Số điện thoại * |  |
| Lưu vào danh sách người thụ hưởng   |  |

| 20/04/2020 |              |                 | • |
|------------|--------------|-----------------|---|
| Người c    | huyển chịu 🔿 | Người nhận chịu |   |
|            | huyen chịu 🔾 | Người nhạn chịu |   |

| 1067040370391 |  |  |
|---------------|--|--|

# Chuyển tiền ngoài hệ thống

| Bư            | ớc | 1:   | Chọn  | menu   | Cl | nuyé | èn | tiền |
|---------------|----|------|-------|--------|----|------|----|------|
| $\rightarrow$ | Ch | uyểı | n tiề | n ngoà | ìi | hệ   | th | lống |

#### 🏦 Chuyển tiền

Chuyển tiền trong hệ thống

#### Chuyển tiền ngoài hệ thống

Chuyển tiền nhanh NAPAS
 247

#### Bước 2:

- Điền hoặc chọn các thông tin được yêu cầu
- Chọn [Chấp nhận] để chuyển sang bước tiếp theo.

**Lưu ý:** Số tiền chuyển không vượt quá hạn mức/giao dịch và hạn mức giao dịch/ngày còn lại của doanh nghiệp

Bước 3: Xác nhận thông tin

- Quý khách Kiểm tra thông tin giao dịch
- Chọn [Chấp nhận] để hoàn tất tạo giao dịch chuyển tiền

#### Thông tin người chuyển

| Số tài khoản                                    |
|-------------------------------------------------|
| Tên tài khoản/Chủ thẻ                           |
| Tổng số dư khả dụng                             |
| Địa chỉ                                         |
| Hạn mức giao dịch/ngày của doanh nghiệp còn lại |
|                                                 |

#### Thông tin giao dịch

| Số tiền *       | •  |
|-----------------|----|
|                 | (1 |
| Ngày giao dịch  |    |
| Phí chuyển tiền | •  |
| Người chuyển    |    |
| Nội dung        |    |
|                 |    |

#### Thông tin người nhận

| Nhận thông qua        |
|-----------------------|
| Tìm kiếm              |
| Tài khoản có *        |
| Tên người nhận *      |
| Tên ngân hàng hưởng * |

| 1067040714457                                         | ~                 |
|-------------------------------------------------------|-------------------|
| CTCP DTPT SAN GON CHI LINH TKTT VND                   |                   |
| 41,151,507,937 (VND)                                  |                   |
| ADDRESS_LINE1_000389156 ADDRESS_LINE2_000389156 ADDRE | SS_LINE3_00038915 |
| 10,000,000,000 (VND)                                  |                   |
|                                                       |                   |

| (một triệu đồng)    |                     |  |
|---------------------|---------------------|--|
| 20/04/2020          |                     |  |
| Người chuyển chị    | u 🔿 Người nhận chịu |  |
| CTCP DTPT SAN GON C | HILINH              |  |

| 🔵 Tài khoản/Số điện thoại 🔿 Thẻ |   |
|---------------------------------|---|
|                                 | • |
| 1000071111                      |   |
| LE VAN KHOI                     |   |
| A CHAU (ACB)                    | × |

Quý khách vui lòng chọn tên ngân hàng hưởng trong danh sách

# Chuyển tiền nhanh NAPAS 247

Bước 1: Chọn menu Chuyển tiền
→ Chuyển tiền nhanh NAPAS 247

#### 🏛 Chuyển tiền

- Chuyển tiền trong hệ thống
- Chuyển tiền ngoài hệ thống

Chuyển tiền nhanh NAPAS
 247

#### Bước 2:

- Điền hoặc chọn các thông tin được yêu cầu
- Chọn [Chấp nhận] để chuyển sang bước tiếp theo.

**Lưu ý:** Số tiền chuyển không vượt quá hạn mức/giao dịch và hạn mức giao dịch/ngày còn lại của doanh nghiệp

Bước 3: Xác nhận thông tin

- Quý khách Kiểm tra thông tin giao dịch
- Chọn [Chấp nhận] để hoàn tất tạo giao dịch chuyển tiền

#### Thông tin người chuyển

| Số tài khoản                                    |
|-------------------------------------------------|
| Tên tài khoản/Chủ thể                           |
| Tổng số dư khả dụng                             |
| Địa chỉ                                         |
| Hạn mức giao dịch/ngày của doanh nghiệp còn lại |

#### Thông tin giao dịch

| Số tiền *       | 11 |
|-----------------|----|
| Ngày giao dịch  | 20 |
| Phí chuyển tiền | •  |
| Người chuyển    | СТ |
| Nội dung        | DS |
|                 |    |

#### Thông tin người nhận

| Nhận thông qua                    |
|-----------------------------------|
| Tìm kiếm                          |
| Tài khoản có *                    |
| Tên ngân hàng hưởng *             |
|                                   |
| Lưu vào danh sách người thu hưởng |

| 1067040714457                                        | ~                   |
|------------------------------------------------------|---------------------|
| CTCP DTPT SAN GON CHI LINH TKTT VND                  |                     |
| 41,151,507,937 (VND)                                 |                     |
| ADDRESS_LINE1_000389156 ADDRESS_LINE2_000389156 ADDR | ESS_LINE3_000389156 |
| 10,000,000,000 (VND)                                 |                     |
|                                                      |                     |

| 11,111                              |   |
|-------------------------------------|---|
| 20/04/2020                          | * |
| Người chuyển chịu O Người nhận chịu |   |
| CTCP DTPT SAN GON CHI LINH          |   |
| DSGSG                               |   |

| 3899220268                    |  |
|-------------------------------|--|
| VIET NAM THINH VUONG (VPBANK) |  |

Chuyển tiền theo lô trong hệ thống

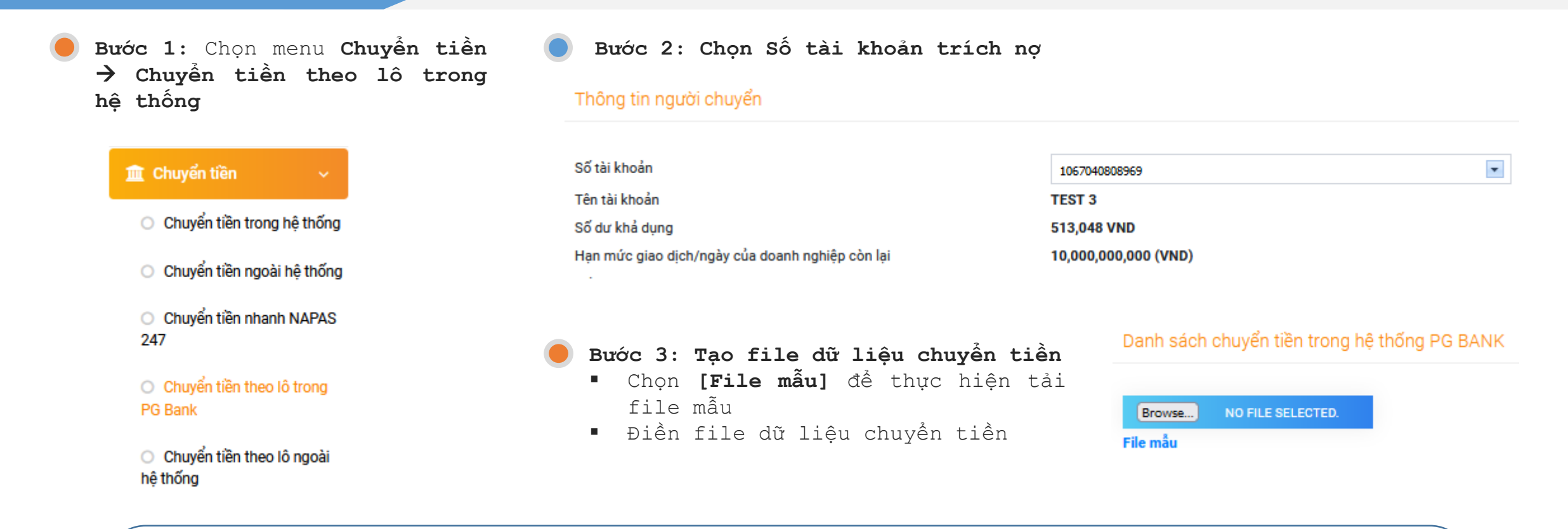

#### Lưu ý khi điền file dữ liệu chuyển tiền:

- Không thực hiện thêm/bớt cột hoặc thay đổi tên cột trong File mẫu.
- Hệ thống cho phép tối đa 5000 dòng trong 1 file danh sách chuyển tiền trong hệ thống PG Bank.
- Vui lòng điền "đúng định dạng" các cột thông tin như dưới đây:
  - ✓ Họ tên người nhận: chỉ nhập tiếng Việt không dấu, ký tự số (nếu có), không bao gồm các ký tự đặc biệt.
  - ✓ Số tài khoản: chỉ nhập ký tự số, viết liền.
  - ✓ Số tiền: chỉ nhập ký tự số, viết liền và là số nguyên dương.

#### Bước 4: Upload file dữ liệu chuyển tiền

- Nhấn [Browse] để tải file danh sách chuyển tiền vừa tạo từ máy tính.
- Chọn [Upload] để upload file dữ liệu chuyển tiền lên hệ thống

**Lưu ý:** Trường hợp file dữ liệu có thông tin không đúng định dạng chuẩn, hệ thống sẽ hiển thị lỗi cụ thể tại cột Ghi chú:

- ✓ Khách hàng có thể chọn [Xuất Excel] để tải file chi tiết lỗi và kiểm tra.
- ✓ Sau đó chọn [Làm lại] để thực hiện upload file dữ liệu chuyển tiền mới.

| Browse<br>File mẫu | CT LÔ TRONG 12.XI | LSX           |         | UPLOAD | KIỂM TRA | LÀM LẠI               | XUẤT EXCEL |
|--------------------|-------------------|---------------|---------|--------|----------|-----------------------|------------|
| STT                | Họ tên người nhận | Số tài khoản  | Số tiên |        | Ghi chú  |                       |            |
| 1                  | DO THI THUY       | 1067040756570 | 1       |        |          |                       |            |
| 2                  | DO HOANG DAN      | 1067040740209 | 2       |        |          |                       |            |
| 3                  | TRAN HONG LINH    | 1067040665872 | 3       |        |          |                       |            |
|                    |                   |               |         |        | ^        | atives to Addiss also |            |

**Bước 5:** Chọn **[Kiểm tra],** hệ thống thực hiện kiểm tra thông tin file dữ liệu chuyển tiền được upload với dữ liệu trong hệ thống PG Bank

#### Bước 6: Xác nhận thông tin

- Quý khách Kiểm tra thông tin giao dịch
- Nhập Nội dung thanh toán
- Chọn [Chấp nhận] để hoàn tất tạo giao dịch.

Lưu ý: Trường hợp trong file dữ liệu chuyển tiền có số tài khoản không trùng khớp với dữ liệu trong hệ thống, hoặc file dữ liệu có số tài khoản thụ hưởng bị trùng lặp, màn hình sẽ hiển thị lỗi cụ thể tại cột Ghi chú.

- ✓ Khách hàng có thể chọn [Xuất Excel] để tải file chi tiết lỗi và kiểm tra.
- ✓ Sau đó chọn [Làm lại] để thực hiện upload file dữ liệu chuyển tiền mới.

| Bước 1: Chọn menu Chuyển tiền → Chuyển tiền theo lô trong hệ thống           | Bước 2: Chọ Thông tin người chuyển                                                                          | on Số tài khoả        | ản trích nợ                         |
|------------------------------------------------------------------------------|----------------------------------------------------------------------------------------------------|-----------------------|-------------------------------------|
| 🏛 Chuyến tiền 🗸 🗸                                                            | Số tài khoản                                                                                                | 1067040808969         | •                                   |
| <ul> <li>Chuyển tiền trong hệ thống</li> </ul>                               | Tên tài khoản<br>Số dư khả dụng                                                                             | TEST 3<br>513,048 VND |                                     |
| <ul> <li>Chuyển tiền ngoài hệ thống</li> </ul>                               | Hạn mức giao dịch/ngày của doanh nghiệp còn lại                                                             | 10,000,000,000 (VND)  |                                     |
| O Chuyển tiền nhanh NAPAS 🛛 🔴 Bư<br>247 IIIIIIIIIIIIIIIIIIIIIIIIIIIIIIIIIIII | <b>rớc 3: Tạo file dữ liệu chuyển tiền</b><br>Chọn <b>[File mẫu]</b> để thực hiện tải fi                    | le mẫu và             | Danh sách chuyển tiền ngoài hệ thốn |
| <ul> <li>Chuyển tiền theo lô trong</li> <li>PG Bank</li> </ul>               | điền thông tin chuyển tiền.<br>Chon <b>[Danh sách ngân hàng]</b> để xem<br>các ngân hàng thuộc danh sách ch | chi tiết<br>uyển tiền | Browse NO FILE SELECTED.            |
| <ul> <li>Chuyển tiền theo lô ngoài</li> <li>hệ thống</li> </ul>              | ngoài hệ thống                                                                                              | 4                     |                                     |

#### kni dien lite du lieu chuyen tien:

- Không thực hiện thêm/bớt cột hoặc thay đổi tên cột trong File mẫu.
- Hệ thống cho phép tối đa 500 dòng trong 1 file danh sách chuyển tiền ngoài hệ thống.
- Vui lòng điền "đúng định dạng" các cột thông tin như dưới đây:
  - ✓ Họ tên người nhận: chỉ nhập tiếng Việt không dấu, ký tự số (nếu có), không bao gồm các ký tự đặc biệt.
  - ✓ Số tài khoản: chỉ nhập ký tự số, viết liền.
  - ✓ Số tiền: chỉ nhập ký tự số, viết liền và là số nguyên dương.
  - 🗸 Diễn giải: nội dung chuyển tiền tương ứng với từng giao dịch trong danh sách. Định dạng đúng: Tiếng Việt không dấu, ký tự số, không bao gồm ký tự đặc biệt
  - ✓ Tên ngân hàng: người dùng lựa chọn ngân hàng tương ứng trong danh sách có sẵn và không tự ấy thêm bớt, thay đổi trong tin này

| Danh sá                                  | c 4: Upload<br>Nhấn [Brows<br>chuyển tiền<br>Chọn [Uploa<br>chuyển tiền                                          | I file dữ l<br>se] để tả:<br>vừa tạo t<br>nd] để upl<br>lên hệ th<br>oài hệ thống | <b>iệu chuyển tiền</b><br>i file danh sách<br>ừ máy tính.<br>oad file dữ liệu<br>ống                  | <ul> <li>Lưu ý: Trường<br/>định dạng chu<br/>cột Ghi chú:</li> <li>✓ Khách hàng<br/>tiết lỗi và</li> <li>✓ Sau đó chọ<br/>liệu chuyển</li> </ul> | hợp file dữ liệu<br>uẩn, hệ thống sẽ h<br>có thể chọn <b>[Xuất</b><br>à kiểm tra.<br>ọn <b>[Làm lại]</b> để th<br>n tiền mới. | có thông tin không đúng<br>niền thị lỗi cụ thể tại<br>c <b>Excel]</b> để tải file chi<br>nực hiện upload file dữ |
|------------------------------------------|----------------------------------------------------------------------------------------------------|-----------------------------------------------------------------------------------|----------------------------------------------------------------------------------------------------|----------------------------------------------------------------------------------------------------|----------------------------------------------------------------------------------------------------|----------------------------------------------------------------------------------------------------|
| Browse<br>File måu                       | NO FILE SELECTE<br>Danh sách ngân hàr                                                                            | D.                                                                                |                                                                                                    |                                                                                                    | UPLOAD KIẾM TRA                                                                                                    | LÀM LẠI XUẤT EXCEL                                                                                               |
| Browse<br>File måu<br>STT                | NO FILE SELECTE<br>Danh sách ngân hàn<br>Họ tên người nhận                                                       | D.<br>Ig<br>Số tài khoản                                                          | Tên ngân hàng                                                                                         | Số tiên                                                                                                    | UPLOAD KIẾM TRA<br>Diễn giải                                                                                                  | LÀM LẠI XUẤT EXCEL<br>Ghi chú                                                                                    |
| Browse<br>File måu<br>STT<br>1           | NO FILE SELECTE<br>Danh sách ngân hàn<br>Họ tên người nhận<br>TRAN HONG LINH                                     | D.<br>Ig<br>Số tài khoản<br>123456                                                | Tên ngân hàng<br>BANK OF CHINA TP HCM                                                                 | Số tiền<br>50,000 TEST                                                                                                    | UPLOAD KIẾM TRA<br>Diễn giải                                                                                                  | LÀM LẠI XUẤT EXCEL<br>Ghi chú                                                                                    |
| Browse<br>File måu<br>SΠ<br>1<br>2       | NO FILE SELECTE<br>Danh sách ngân hàn<br>Họ tên người nhận<br>TRAN HONG LINH<br>DAO THUY HANG                    | D.<br>Số tài khoản<br>123456<br>1006011995                                        | Tên ngân hàng<br>BANK OF CHINA TP HCM<br>SAI GON HA NOI (SHB)                                         | Số tiền<br>50,000 TEST<br>250,000 TEEST                                                                                                    | UPLOAD KIẾM TRA<br>Diễn giải                                                                                                  | LÀM LẠI XUẤT EXCEL<br>Ghi chú                                                                                    |
| Browse<br>File måu<br>STT<br>1<br>2<br>3 | NO FILE SELECTE<br>Danh sách ngân hàn<br>Họ tên người nhận<br>TRAN HONG LINH<br>DAO THUY HANG<br>HOA THANH HUYEN | D.<br>Số tài khoản<br>123456<br>1006011995<br>231456788                           | Tên ngân hàng         BANK OF CHINA TP HCM         SAI GON HA NOI (SHB)         DAI DUONG (OCEANBANK) | Số tiền<br>50,000 TEST<br>250,000 TEST<br>250,000 TEST                                                                                           | UPLOAD KIẾM TRA<br>Diễn giải                                                                                                  | LÀM LẠI XUẤT EXCEL<br>Ghi chú                                                                                    |

Bước 5: Chọn [Kiểm tra], hệ thống thực hiện kiểm tra thông tin file dữ liệu chuyển tiền được upload với dữ liệu trong hệ thống PG Bank

#### Bước 6: Xác nhận thông tin

- Quý khách Kiểm tra thông tin giao dịch
- Nhập Nội dung thanh toán
- Chọn [Chấp nhận] để hoàn tất tạo giao dịch.

Bước 1: Khách hàng lựa chọn chức năng Truy vấn tại menu Chuyển tiền **Bước 2: Nhập thông tin tìm kiếm** bao gồm Thời gian, Loại giao dịch, Trạng thái giao dịch

| I nong tin tim kiem |                                                                                                    |                      |            |          |
|---------------------|----------------------------------------------------------------------------------------------------|----------------------|------------|----------|
| Từ ngày             | 13/12/2022                                                                                                | Đến ngày             | 13/12/2022 | •        |
| Loại giao dịch      | Chuyển tiền trong hệ thống PG Bank 🗸 🗸                                                                    | Trạng thái giao dịch | Tất cả     | ~        |
|                     | Tất cả<br>Chuyển tiền trong hệ thống PG Bank<br>Chuyển tiền ngoài hệ thống<br>Chuyển tiền choạc NABAS 247 |                      |            | Tîm kiếm |
| Danh sách giao dịch | Chuyển tiền theo lô trong hệ thống<br>Chuyển tiền theo lô ngoài hệ thống                                  |                      |            |          |

Bước 3: Tại màn hình danh sách giao dịch, Click vào <sup>Q</sup> để xem thông tin chi tiết các giao dịch chuyển tiền đã thực hiện. Tại đây khách hàng có thể In các giao dịch chuyển tiền thành công hoặc Sửa/Xóa các giao dịch có trạng thái Chờ phê duyệt/Từ chối hoặc Lỗi.

| STT | Số giao dịch | Số tham chiếu    | Loại giao dịch              | Số tiên | Loại tiền | Ngày giao dịch | Ngày giá trị | Trạng thái giao dịch | Trạng thái phê duyệt | Chi tiết |
|-----|--------------|------------------|-----------------------------|---------|-----------|----------------|--------------|----------------------|----------------------|----------|
|     |              |                  | •                           |         |           |                |              |                      | <b>•</b>             |          |
| 1   | 14260684     |                  | Chuyến tiền ngoài hệ thống  | 168,000 | VND       | 20/04/2020     | 20/04/2020   | Lệnh mới tạo         | Chờ phê duyệt        | 0        |
| 2   | 14260682     | 993BNTD20111A04K | Chuyến tiền nhanh Napas 247 | 99,000  | VND       | 20/04/2020     | 13/12/2022   | Thành công           | Thành công           | 0        |
| 3   | 14260680     | 106CT0820111A04H | Chuyển tiền ngoài hệ thống  | 139,000 | VND       | 20/04/2020     | 20/04/2020   | Ngân hàng đang xử lý | Thành công           | 0        |
| 4   | 14260679     | 106EBFT201114FeT | Chuyến tiền trong hệ thống  | 326,000 | VND       | 20/04/2020     | 20/04/2020   | Thành công           | Thành công           | 0        |

Để truy vấn thông tin người thụ hưởng đã lưu, Khách hàng lựa chọn chức năng Danh sách người thụ hưởng tại menu Chuyển tiền, tại đây khách hàng có thể Thêm mới, Sửa hoặc Xóa thông tin người thụ hưởng.

#### Danh sách người thụ hưởng

| Tên người thụ hưởng                 | Tên gợi nhớ          | STK/Số thẻ    | Ngân hàng hưởng             | Thêm mới       |
|-------------------------------------|----------------------|---------------|-----------------------------|----------------|
| TK KKH VND- NGUYEN THI MINH THU     | THU DIEU             | 1107040023018 | Trong hệ thống PGBank       | <u>Sửa Xóa</u> |
| HOA THANH HUYEN TK KKH VND          | HHuyen               | 1067040370391 | Trong hệ thống PGBank       | <u>Sửa Xóa</u> |
| CTCP DTPT SAN GON CHI LINH TKTT VND | CTY SAN GON CHI LINH | 1067040714559 | Trong hệ thống PGBank       | <u>Sửa Xóa</u> |
| DO THI SINH                         | SINHDT               | 0129837294    | Ngoài hệ thống -Trong nước  | <u>Sửa Xóa</u> |
| DO THI THUY                         | thuy023              | 3899220268    | Chuyển tiền nhanh NAPAS 247 | <u>Sửa Xóa</u> |

Khách hàng thêm mới người thụ hưởng bằng cách chọn Nút [Thêm mới], điền và chọn các thông tin theo yêu cầu và chọn [Chấp nhận] để lưu thông tin Hoặc lưu thông tin người thụ hưởng bằng cách tích chọn vào trường **Lưu vào danh sách người thụ hưởng** tại màn hình giao dịch **chuyển tiền** 

| Phương thức chuyển tiền | Trong hệ thống PG Bank 🗸 | Tài khoản có *                    |                                                             |
|-------------------------|--------------------------|-----------------------------------|-------------------------------------------------------------|
| Nhân thông qua          | Số tài khoản 🔿 Số thẻ    | la kiloan co                      | 10234868978                                                 |
|                         |                          | Tên người nhận *                  | TRAN VAN A                                                  |
| Số tài khoản/Số thẻ     |                          | Tên ngân hàng hưởng *             | ANZ BANK                                                    |
|                         |                          |                                   | Quý khách vui lòng chọn tên ngân hàng hưởng trong danh sách |
| Tên người hưởng         |                          |                                   |                                                             |
|                         |                          | Lưu vào danh sách người thụ hưởng | $\checkmark$                                                |
| Tên gợi nhớ             |                          | Tên gợi nhớ                       | TRAN VAN A                                                  |
| Địa chỉ                 |                          | i ci go inc                       |                                                             |
|                         | Chấp nhân                |                                   |                                                             |

# Tiền gửi CKH online

# Mở tiền gửi

Bước 1: Chọn menu Tiền gửi có kỳ hạn online → Mở tiền gửi có kỳ hạn online

#### Tiền gửi có kỳ hạn Online

 Điều khoản và điều kiện giao dịch chung về tiền gửi có kỳ hạn Online dành cho KHTC

Truy vấn

 Mở tiền gửi có kỳ hạn Online

#### Bước 3: Xác nhận thông tin

- Quý khách kiểm tra thông tin tiền gửi
- Chọn [Xác nhận] để hoàn tất giao dịch mở tiền gửi.

#### Bước 2:

- Điền hoặc chọn các thông tin được yêu cầu
- Đọc và tích chọn Đồng ý với Điều khoản và điều kiện giao dịch chung về tiền gửi có kỳ hạn online dành cho KHTC
- Chọn [Tiếp tục] để chuyển sang bước xác nhận tất toán tiền gửi có kỳ hạn Online.

| Thông tin chi tiết        |                                                               |       |
|---------------------------|---------------------------------------------------------------|-------|
| Loại tiền                 | VND VND                                                       |       |
| Loại hình tiền gửi        | TIỀN GỬI CÓ KỲ HẠN ONLINE TRẢ LÃI CUỐI KỲ VND                 | ~     |
| Hình thức nhận lãi        | Nhận lãi vào tài khoản thanh toán, gửi gốc sang thời hạn mới  | ~     |
| Thời hạn                  | 02 tháng                                                      | ~     |
| Lãi suất                  | 5.0% /năm                                                     |       |
| Số tài khoản trích nợ     | 1067040714457                                                 | ~     |
|                           | 41,202,877,523 VND                                            |       |
| Số tiền                   | 50,000,000                                                    | * VND |
|                           | (Số tiền tối thiểu là 1,000,000 VND) (Năm mươi triệu đồng chẵ | n)    |
| Số tài khoản nhận gốc/lãi | 1067040714457                                                 | ~     |

🧹 Chúng tôi đồng ý với Điều khoản và điều kiện giao dịch chung về tiền gửi có kỳ hạn Online dành cho Khách hàng tổ chức của PG Bank.

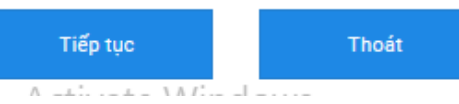

# Tiền gửi CKH online

## Tất toán tiền gửi

Bước 1: Chon menu Tiền gửi có kỳ hạn online → Tất toán tiền gửi có kỳ hạn online

#### Tiền gửi có kỳ hạn Online

 Điều khoản và điều kiên giao dịch chung về tiền gửi có kỳ han Online dành cho KHTC

Truy vấn

 Mở tiền gửi có kỳ hạn Online

 Tất toán tiền gửi có kỳ hạn Online

#### Bước 3: Xác nhận thông tin

- Quý khách kiểm tra thông tin giao dịch
- Chọn [Xác nhận] để hoàn tất giao dịch tất toán tiền gửi.

#### Bước 2:

- Chọn Số tài khoản tiền gửi cần thực hiện tất toán.
- Chọn Số tài khoản thanh toán nhận gốc lãi trong trường hợp thay đổi so với thời điểm mở tiền gửi ban đầu.
- Chọn [Tiếp tục] để chuyển sang bước tiếp theo.

#### Thông tin chi tiết

| Số tài khoản              | 1067040810869                             | ~                          |
|---------------------------|-------------------------------------------|----------------------------|
|                           | Quý khách đang thực hiện tất toán trước   | : hạn số tài khoản Tiền gi |
| Loại hình tiền gửi        | TIEN GUI ONLINE TRA LAI CUOI KY 2 TU      | AN VND                     |
| Hình thức nhận lãi        | Nhận lãi vào tài khoản thanh toán, gửi gô | ốc sang thời hạn mới       |
| Số tiền gốc               | 1,300,000 VND                             |                            |
| Số tiền lãi               | 0 VND                                     |                            |
| Số tiền tất toán          | 1,300,000 VND                             |                            |
| Thời hạn                  | 02 tuần                                   |                            |
| Ngày gửi                  | 20/04/2020                                |                            |
| Ngày đến hạn              | 04/05/2020                                |                            |
| Ngày tất toán             | 20/04/2020                                |                            |
| Số tài khoản nhận gốc/lãi | 1067040714559                             |                            |
|                           | 🗸 Thay đổi số tài khoản nhận gốc/lãi      |                            |
|                           | 1067040808980                             | ~                          |
|                           |                                           |                            |

# Tiền gửi CKH online

## Truy vấn

📄 Bước 1: Khách hàng lựa chọn chức năng Truy vấn tại menu Tiền gửi có kỳ hạn online

🔵 Bước 2: Chọn khoảng thời gian truy vấn.

Bước 3: Click vào 🝳 để xem thông tin chi tiết các giao dịch mở/tất toán tiền gửi có kỳ hạn online đã thực hiện. Tại đây khách hàng có thể In các giao dịch mở tiền gửi thành công hoặc Sửa/Xóa các giao dịch mở/tất toán tiền gửi có trạng thái Chờ phê duyệt/Từ chối hoặc Lỗi.

Tiền gửi có kỳ hạn Online

 Điều khoản và điều kiện giao dịch chung về tiền gửi có kỳ hạn Online dành cho KHTC

Truy vấn

| Truy vấn |
|----------|
| tiết     |
|          |
|          |
|          |
|          |

#### Tạo lệnh thanh toán hóa đơn

Bước 1: Chọn menu Thanh toán hóa đơn để lựa chọn Loại dịch vụ cần thanh toán

Thanh toán hóa đơn 
Truy vấn
Điện lực
Nước
Viễn thông
Internet-ADSL
Truyền hình
Vé máy bay

O Vé tàu

Dịch vụ Cảng

Bước 2:

- Chọn Số tài khoản trích nợ
- Chọn Nhà cung cấp dịch vụ
- Nhập Mã khách hàng hoặc chọn trong danh sách đã lưu trước đó
- Tích chọn để lưu Mã khách hàng (hoặc bỏ qua).
- Chọn [Tiếp tục] để chuyển sang bước tiếp theo.

#### Thông tin tài khoản

| Tên tài khoản                               | CTCP DTPT SAN GON CHI LINH TKTT | T VND |
|---------------------------------------------|---------------------------------|-------|
| Số dư khả dụng                              | 41,203,616,689 VND              |       |
| Số định danh                                |                                 |       |
| Hạn mức giao dịch/ngày của doanh nghiệp còr | lại 9,998,905,651 (VND)         |       |
| Thông tin thanh toán                        |                                 |       |
| Nhà cung cấp *                              | Điện lực EVN                    |       |
| Mã khách hàng *                             | PD239834_s                      |       |
| Lutu vào danh sách                          | Đồng ý                          |       |

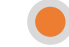

Bước 3: Kiểm tra thông tin chi tiết giao dịch • Chọn [Chấp nhận] để

- hoàn tất tạo giao dịch.
- Hoặc chọn [Quay lại] để trở về màn hình giao dịch trước đó.

#### Thông tin tài khoản

| Số tài khoản                                    | 1067040714457 ~                     |  |
|-------------------------------------------------|-------------------------------------|--|
| Tên tài khoản                                   | CTCP DTPT SAN GON CHI LINH TKTT VND |  |
| Số dư khả dụng                                  | 41,203,247,106 VND                  |  |
| Số định danh                                    |                                     |  |
| Hạn mức giao dịch/ngày của doanh nghiệp còn lại | 9,998,540,868 (VND)                 |  |
|                                                 |                                     |  |

#### Thông tin thanh toán

| Nhà cung cấp *     |                 | Điện lực EVN                                                   | Điện lực EVN 🗸 |  |  |  |
|--------------------|-----------------|----------------------------------------------------------------|----------------|--|--|--|
| Mã khách hàng *    |                 | PD239834_s                                                     | PD239834_s     |  |  |  |
| Tiền cước          | 364,783 VND     |                                                                |                |  |  |  |
| Số tiền thanh toán | 364,783         | 364,783                                                        |                |  |  |  |
|                    | Ba trăm sáu mươ | Ba trăm sáu mươi bốn nghìn bảy trăm tám mươi ba đồng đồng chẳn |                |  |  |  |
| Phí giao dịch      | 4,400 VND       | 4,400 VND                                                      |                |  |  |  |
| Nội dung hóa đơn   | Ten KH: Nguyen  | Ten KH: Nguyen Van Duong;Dia chi: ;Cuoc thang: 4/2022          |                |  |  |  |
|                    |                 |                                                                |                |  |  |  |
|                    | Chấp nhận       | Quay lại                                                       | Thoát          |  |  |  |

# Thanh toán hóa đơn

| 🛑 Để truy vấn các giao dịch thanh toán hóa đơn                                                                                                    | 🖹 Thanh toán hóa đơn 🛛 🗸     |
|----------------------------------------------------------------------------------------------------|------------------------------|
| • Khách hàng lựa chọn chức năng <b>Truy vấn</b> tại <b>menu Thanh toán hóa đơn</b>                                                                                    | O Truv vấn                   |
| • Chọn khoản Q thời gian truy vấn                                                                                                    | O hay fair                   |
| • Click vào 👘 để <b>xem thông tin chi tiết</b> các lệnh thanh toán hóa đơn đã thực hiện.                                                                              | <ul> <li>Điện lực</li> </ul> |
| Tại đây khách hàng có thể <b>In</b> các giao dịch thanh toán hóa đơn thành công hoặc <b>Xóa</b><br>các giao dịch có trạng thái <b>Chờ phê duyệt/Từ chối hoặc Lỗi.</b> | O Nước                       |

| Truy vấn |            |  |
|----------|------------|--|
| Từ ngày  | 12/12/2022 |  |
| Đến ngày | 12/12/2022 |  |

Truy vấn

| Số giao dịch | Ngày giao dịch | Dịch vụ  | Nhà cung cấp | Mã khách hàng | Số tiền | Trạng thái         | Chi tiết |
|--------------|----------------|----------|--------------|---------------|---------|--------------------|----------|
|              |                | 8 🗖      | 8 📼          |               |         | 8 💌                |          |
| 14260584     | 20/04/2020     | Điện lực | Điện lực EVN | PD239834_s    | 364,783 | Thành công         | 0        |
| 14260579     | 20/04/2020     | Điện lực | Điện lực EVN | PD239834_s    | 364,783 | Thành công         | 0        |
| 14260574     | 20/04/2020     | Điện lực | Điện lực EVN | PD239834_s    | 364,783 | Đã phê duyệt cấp 1 | 0        |
| 14260554     | 20/04/2020     | Điện lực | Điện lực EVN | PD239834_s    | 364,783 | Thành công         | 0        |
| 14260551     |                | Điện lực | Điện lực EVN | PD239834_s    | 364,783 | Thành công         | 0        |

### Quản lý dòng tiến

# Tạo kết chuyển dòng tiền

Truy vấn

Bước 1: Chọn menu Quản lý dòng tiền → Tạo kết chuyển dòng tiền 🔚 Quản lý dòng tiền

Tạo kết chuyển dòng tiền

Bước 2: Thiết lập thông tin kết chuyển

#### Tạo kết chuyển dòng tiền

#### Thông tin kết chuyển

Loại kết chuyển Phương thức kết chuyển Số tiền \*

Tài khoản chính

Tài khoản thành viên

Nội dung kết chuyển \*

| The manner verte and online                                                                                  |                        |               |
|----------------------------------------------------------------------------------------------------|------------------------|---------------|
| Theo số dư để lại tối đa của TK th                                                                           | hành viên              | ~             |
| 1,000,000                                                                                                    |                        |               |
|                                                                                                    |                        |               |
| 1067040808980<br>TEST 5                                                                                      |                        | v             |
| 1067040808980<br>TEST 5<br>ADDRESS_LINE1_000389156A0                                                         | DDRESS_LINE2_000389156 | ADDRESS_LINE3 |
| 1067040808980<br>TEST 5<br>ADDRESS_LINE1_000389156AU<br>1067040808958                                        | DDRESS_LINE2_000389156 | ADDRESS_LINE3 |
| 1067040808980<br>TEST 5<br>ADDRESS_LINE1_000389156AU<br>1067040808958<br>TEST 2                              | DDRESS_LINE2_000389156 | ADDRESS_LINE3 |
| 1067040808980<br>TEST 5<br>ADDRESS_LINE1_000389156A0<br>1067040808958<br>TEST 2<br>ADDRESS_LINE1_000389156A0 | DDRESS_LINE2_000389156 | ADDRESS_LINE3 |

Tại bước 2. Khách hàng thực hiện

1. Chọn thiết lập loại kết chuyển

- TK thành viên về TK chính
- TK chính về TK thành viên
- Kết chuyển hai chiều

2. Chọn **Phương thức kết chuyển**: Tương ứng loại kết chuyển đã chọn hệ thống sẽ hiển thị phương thức kết chuyển tương ứng

- Theo Số tiền cố định
- Theo số dư tối đa/tối thiểu của TK thành viên

3. Nhập **số tiền** kết chuyển hoặc số dư để lại tối đa/tối thiểu của TK thành viên theo Phương thức kết chuyển ở mục 2

4. Lựa chọn **TK Chính** 

5. Lựa chọn TK thành viên

6. Nhập Nội dung kết chuyển

7. Đọc và tích chọn Đồng ý với Điều kiện và Điều khoản sử dụng dịch vụ Quản lý dòng tiền online của PG Bank

🗸 🗸 Chúng tôi đồng ý với Điều kiện và điều khoản sử dụng dịch vụ Quản lý dòng tiền Online của PG Bank

#### 🕨 Lưu ý:

- Khách hàng chỉ được đăng ký 01 TK chính trong suốt quá trình sử dụng Dịch vụ.
- 2. Một TK thành viên chỉ được được thực hiện kết chuyển với TK chính theo 01 loại kết chuyển và 01 phương thức kết chuyển.
- Khách hàng có thể sửa/xóa các lệnh tạo kết chuyển dòng tiền ở trạng thái chưa được phê duyệt/từ chối.
- 4. PG Bank thực hiện kết chuyển định kỳ 01 lần/ngày vào cuối ngày làm việc. Nếu ngày kết chuyển trùng với ngày nghỉ, ngày lễ theo quy định của PG Bank thì thực hiện kết chuyển vào ngày làm việc liền kề tiếp theo.

Nguyên tắc thực hiện kết chuyển dòng tiền

- 1. Kết chuyển theo số tiền cố định: Vào thời điểm kết chuyển, hệ thống PG Bank sẽ tự động kết chuyển một số tiền cố định từ TK thành viên về TK chính hoặc ngược lại (theo loại kết chuyển đã đăng ký)
- 2. Kết chuyển theo số dư để lại của tài khoản thành viên
- Theo Số dư để lại tối đa của TK thành viên: Vào thời kết chuyển, nếu số dư trên TK thành viên cao hơn Số dư tối đa thì hệ thống sẽ thực hiện chuyển tiền từ TK thành viên sang TK chính, đảm bảo số dư trên TK Thành viên không vượt quá Số dư tối đa
- Theo Số dư để lại tối thiểu TK thành viên: Vào thời điểm kết chuyển, nếu số dư trên TK thành viên nhỏ hơn Số dư tối thiểu thì hệ thống sẽ thực hiện chuyển tiền từ TK Chính về TK thành viên, đảm bảo sau khi kết chuyển, số dư trên TK thành viên bằng đúng Số dư tối thiểu.

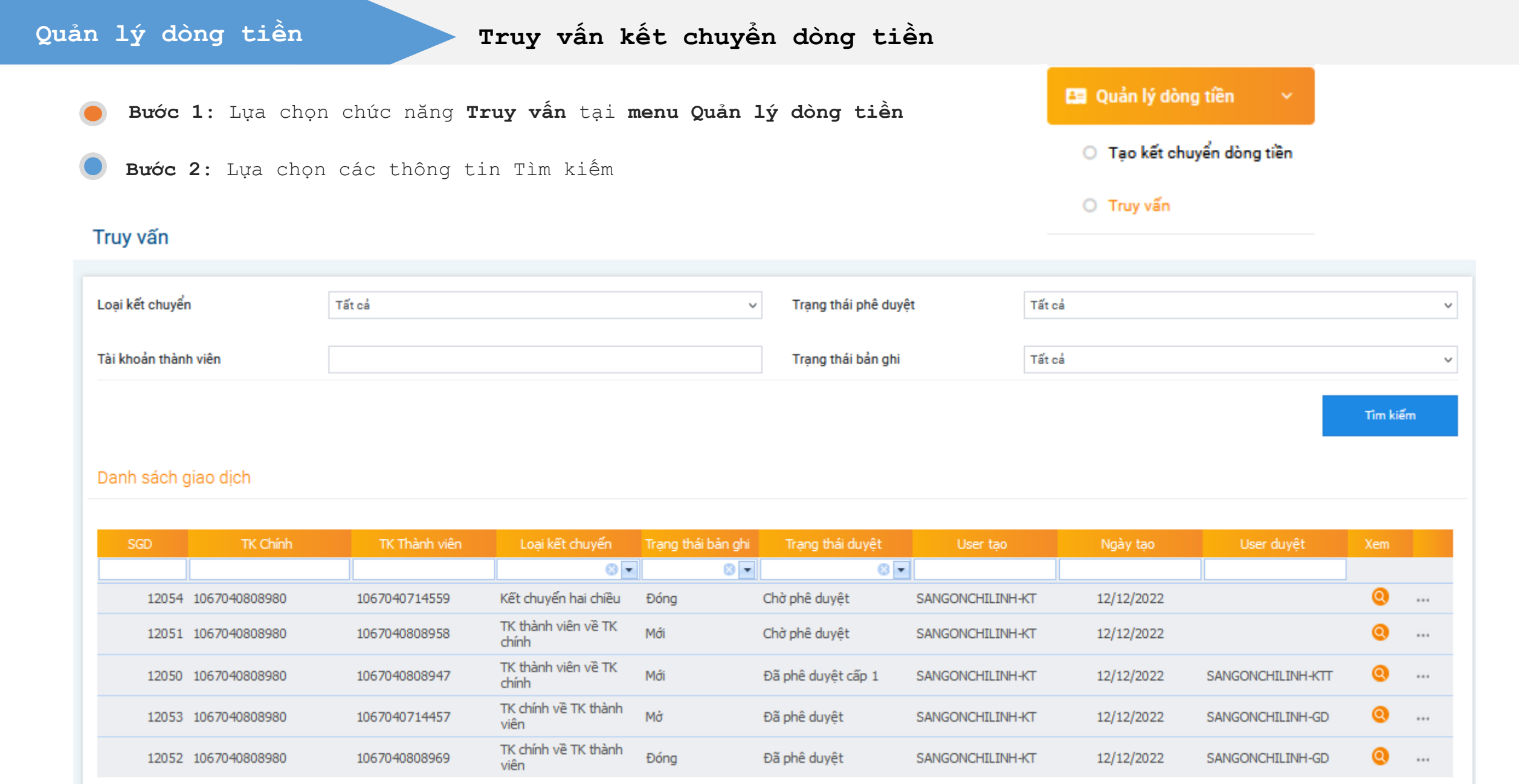

# Quản lý dòng tiền

Truy vấn kết chuyển dòng tiền

🖲 Bước 3: Click vào 🝳 để xem thông tin chi tiết các lệnh Kết chuyển dòng tiền đã được thiết lập.

#### 🕖 **Bước 4:** Tại màn hình thông tin chi tiết

- Khách hàng có thể chọn nút [Sửa] hoặc [Xóa] để thực hiện sửa/xóa các lệnh Tạo/Đóng kết chuyển dòng tiền có trạng thái Chờ phê duyệt/Từ chối
- Hoặc chọn Đóng kết chuyển để thực hiện Chấm dứt kết chuyển dòng tiền tự động giữa các tài khoản của Khách hàng đã được thiết lập trước đó

#### Thông tin kết chuyển

| Loại kết chuyển        |      |    | TK chín                                       | nh về TK thành viên        |                              |                      |  |  |
|------------------------|------|----|-----------------------------------------------|----------------------------|------------------------------|----------------------|--|--|
| Phương thức kết chuyển |      |    | Theo số dư để lại tối thiểu của TK thành viên |                            |                              |                      |  |  |
| Số tiền                |      |    | 20.000                                        | )                          |                              | VND                  |  |  |
| Tài khoản chính        |      |    | 106704                                        | 10808980                   |                              |                      |  |  |
|                        |      |    | TEST 5                                        | i                          |                              |                      |  |  |
|                        |      |    | TEST 5                                        | 0 VND ADDRESS_LINE1_0      | 00389156 ADDRESS_LINE        | 2_000389156 ADDRESS  |  |  |
| Tài khoản thành viên   |      |    | 106704                                        | 10714457                   |                              |                      |  |  |
|                        |      |    | СТСР В                                        | TPT SAN GON CHI LINH T     | KTT VND                      |                      |  |  |
|                        |      |    | СТСР В                                        | TPT SAN GON CHI LINH T     | ктт                          |                      |  |  |
|                        |      |    | VND 0                                         | VND ADDRESS_LINE1_0003     | 389156 ADDRESS_LINE2_(       | 000389156 ADDRESS_LI |  |  |
| Nội dung kết chuyển    |      |    | TK c                                          | hinh ve TK thanh vien. The | o so du de lai toi thieu cua | tai khoan            |  |  |
|                        |      |    | ulan                                          |                            |                              |                      |  |  |
|                        |      |    |                                               |                            |                              |                      |  |  |
|                        | Đóng | In |                                               | Quay lại                   | Thoát                        |                      |  |  |

#### Lưu ý:

- Hệ thống PG Bank sẽ ngừng kết chuyển tự động ngay khi lệnh Đóng kết chuyển được tạo thành công.
- Khách hàng có thể xóa lệnh Đóng kết chuyển dòng tiền có trạng thái Chờ phê duyệt/Từ chối để khôi phục việc kết chuyển.

# Yêu cầu tra soát

Bước 1: Lựa chọn chức năng Yêu cầu tra soát tại menu Tra soát giao dịch
 ⊐ Tra soát giao dịch
 Bước 2: Lựa chọn các thông tin Tìm kiếm
 O Yêu cầu tra soát

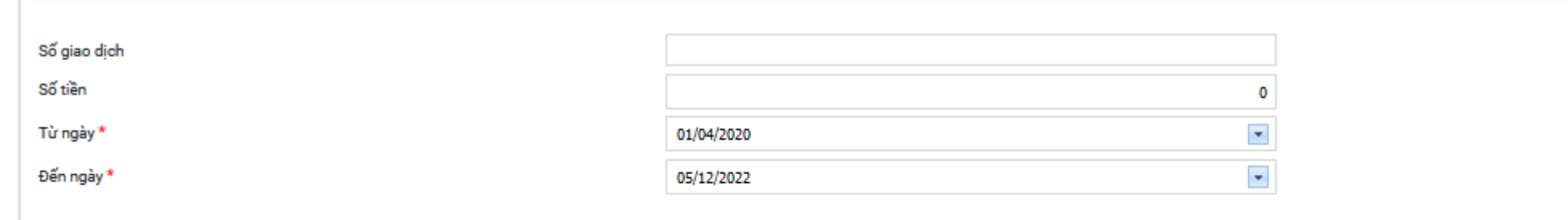

Tîm kiếm

| STT | Số giao dịch 🛛 Tài kho | oàn nợ Tên ngân hàng hướng          | Tài khoản có   | Số tiên       | Loại tiền Ngày giao dịch | Trạng thái TS        |
|-----|------------------------|-------------------------------------|----------------|---------------|--------------------------|----------------------|
|     |                        |                                     |                |               |                          | 8 📼                  |
| 1   | 9697706 106704038304   | 43 NGAN HANG TMCP DAI CHUNG VIET NA | M 107000177196 | 2,111,089 VND | 20/04/2020               | Thành công           |
| 2   | 9701380 10670408090    | 10 NHTMCP BAC A                     | 1012706274     | 2,000,000 VND | 20/04/2020               | Thành công           |
| 3   | 9697704 106704038304   | 43 NGAN HANG TMCP DAI CHUNG VIET NA | M 107000177196 | 1,000,000 VND | 20/04/2020               | Ngân hàng đang xử lý |
| 4   | 14260337 106704038304  | 43 BANGKOK BANK TP HCM              | 90133802001    | 1 VND         | 20/04/2020               | Ngân hàng đang xử lý |
| 5   | 9701010 10670408090    | 32 NHTMCP VIET NAM THINH VUONG      | 31113111995    | 100,000 VND   | 20/04/2020               | Lệnh mới tạo         |
| 6   | 9697707 106704038304   | 43 NGAN HANG TMCP DAI CHUNG VIET NA | M 107000177196 | 2,111,089 VND | 20/04/2020               | Ngân hàng đang xử lý |
| 7   | 14260236 106704038304  | 43 SAI GON HA NOI (SHB)             | 1004969078     | 1,000,000 VND | 20/04/2020               | Ngân hàng đang xử lý |
| 8   | 14260391 106704038304  | 43 NH TMCP A CHAU                   | 1004969078     | 1 VND         | 20/04/2020               | Ngân hàng đang xử lý |
| 9   | 14259837 10670408090   | 32 NHTMCP NGOAI THUONG VIET NAM     | 0451000205717  | 1,000,000 VND | 20/04/2020               | Ngân hàng đang xử lý |
| 10  | 9700942 10670408090    | 54 NHTMCP VIET NAM THINH VUONG      | 31113111995    | 100,000 VND   | 20/04/2020               | Ngân hàng đang xử lý |

### Yêu cầu tra soát

Bước 3: Lựa chọn Số giao dịch để xem thông tin chi tiết lệnh chuyển tiền đã được thiết lập

Bước 4: Tại màn hình thông tin chi tiết, khách hàng nhập thông tin muốn tra soát tại mục nội dung tra soát và chọn nút [Gửi yêu cầu]

#### Tra soát lệnh chuyển tiền

| Số tham chiếu        | 106CT0120111A026                                  |                                    |
|----------------------|---------------------------------------------------|------------------------------------|
| Số giao dịch         | 9697704                                           |                                    |
| Trạng thái giao dịch | Ngân hàng đang xử lý                              | Lưu ý:                             |
| Ngày giao dịch       | 20/04/2020                                        | Khách hàng chỉ thực                |
| Người chuyển         | CUSTOMER_NAME1_000233446                          | hiên được yêu cầu tra              |
| Tài khoản nợ         | 1067040383043                                     | soát thành công khi tài            |
| Tên ngân hàng hưởng  | NGAN HANG TMCP DAI CHUNG VIET NAM                 | khoản người hưởng chưa             |
| Người hưởng          | NGUYEN THI TRA MY                                 | direce hach toán ghị cá            |
| Tài khoản có         | 107000177196                                      | duộc nặch toàn ghi co              |
| Địa chỉ người hưởng  |                                                   |                                    |
| Số tiền              | 1,000,000 VND                                     |                                    |
| Phí chuyển tiền      | 10,000 VND                                        |                                    |
|                      | Người chuyển chịu                                 |                                    |
| VAT                  | 1,000 VND                                         |                                    |
| Tổng                 | 1,011,000 VND                                     |                                    |
| Người thực hiện      | QUANGCAOTINPHAT_KT                                |                                    |
|                      | 21/02/2022 13:33:18                               |                                    |
| Người duyệt          | Cấp 1: QUANGCAOTINPHAT                            |                                    |
|                      | 21/02/2022 13:34:34                               |                                    |
| Nội dung             | CT TEST MOI TRUONG CITAD CT TEST MOI TRUONG CITAD |                                    |
| Nội dung tra soát    | SUA NGAN HANG HUQNG THANH: NGAN HANG NGQAI THUONG |                                    |
|                      |                                                   | li.                                |
|                      | _                                                 | Activate Windows                   |
|                      |                                                   | Go to Settings to activate Windows |

Gui yêu cầu

Quay lại

Truy vấn tra soát

| F         | Bước 1: 1        | Lựa chọi   | n chức n      | ăng <b>Truy vấ</b>             | n tra     | soát tại menu            | Tra soá     | át giac   | dịch       |                      | ≓ Tra soát giao dịc                   | h   | ~     |      |
|-----------|------------------|------------|---------------|--------------------------------|-----------|--------------------------|-------------|-----------|------------|----------------------|---------------------------------------|-----|-------|------|
| E         | <b>Bước 2:</b> 1 | Lựa chọ    | n các th      | ông tin Tìm                    | kiếm      |                          |             |           |            |                      | <ul> <li>Yêu cầu tra soát</li> </ul>  |     |       |      |
| Truy vấ   | n tra soát       |            |               |                                |           |                          |             |           |            |                      | <ul> <li>Truy vấn tra soát</li> </ul> |     |       |      |
| Từ ngày * |                  |            |               |                                | 20/04/202 | 0                        |             |           |            |                      |                                       |     |       |      |
| Đến ngày  | -                |            |               |                                | 07/12/202 | 2                        |             |           |            |                      |                                       |     |       |      |
|           |                  |            |               |                                | 077127202 | <b>a</b> .               |             |           |            |                      |                                       |     |       |      |
|           |                  |            |               |                                |           |                          |             |           |            |                      |                                       |     |       |      |
|           |                  |            |               |                                |           |                          |             |           |            |                      |                                       |     | Tîm k | ciếm |
| STT       | Số giao dịch     | Số điện TS | Tài khoản nợ  | Tên ngân hàng h                | ưởng      | Tài khoản có             | Số tiên     | Loại tiền | Ngày TS    | Trạng thái giao dịch | Trạng thái TS                         | Sửa | Xóa P | hê d |
|           |                  |            |               |                                |           |                          |             |           |            | 8                    | . 8.                                  | ]   |       |      |
| 1         | 1837309          | 39146      | 1067040383043 | NHTMCP KY THUONG NHOI SO CHINH | VIET NAM  | ULT_BENEFICIARY1_748304  | 2,420,000   | VND       | 20/04/2020 | Thành công           | PGBank HO đang xử lý                  |     |       |      |
| 2         | 9332446          | 39147      | 1067040383043 | NHTMCP VIET NAM TH<br>VUONG    | INH       | ULT_BENEFICIARY1_4200871 | 100,000,000 | VND       | 20/04/2020 | Thành công           | PGBank HO đang xử lý                  |     |       |      |
| 3         | 9525152          | 39197      | 1067040383043 | VIET NAM THINH VUO             | NG        | 445444                   | 5,000,000   | VND       | 20/04/2020 | Ngân hàng đang xử lý | PGBank HO đang xử lý                  |     |       |      |
| 4         | 9525178          | 39183      | 1067040383043 | NH TMCP DONG A                 |           | 9704060129837294         | 9,000       | VND       | 20/04/2020 | Thành công           | PGBank HO đang xử lý                  |     |       |      |
| 5         | 9525201          | 39200      | 1067040383043 | NGOAI THUONG CN H              | A TAY     | 22210002168868           | 600,000     | VND       | 20/04/2020 | Ngân hàng đang xử lý | PGBank HO đang xử lý                  |     |       |      |
| 6         | 9525255          | 39202      | 1067040383043 | CONG THUONG CN HO              | OAN KIEM  | 1146646                  | 600,000     | VND       | 20/04/2020 | Ngân hàng đang xử lý | Chờ phê duyệt                         | 0   | x     | 0    |
| 7         | 9525410          | 39199      | 1067040383043 | NHTMCP BAC A                   |           | 564554                   | 5,000,000   | VND       | 20/04/2020 | Ngân hàng đang xử lý | PGBank HO đang xử lý                  |     |       |      |
| 8         | 9668297          | 39198      | 1067040383043 | NGAN HANG TMCP DA<br>VIET NAM  | I CHUNG   | 107000177196             | 1,000,000   | VND       | 20/04/2020 | Ngân hàng đang xử lý | PGBank HO đang xử lý                  |     |       |      |
| 9         | 9697704          | 39203      | 1067040383043 | NGAN HANG TMCP DA<br>VIET NAM  | I CHUNG   | 107000177196             | 1,000,000   | VND       | 20/04/2020 | Ngân hàng đang xử lý | Chờ phê duyệt                         | 0   | ×     | Q    |
| 10        | 9697706          | 39194      | 1067040383043 | NGAN HANG TMCP DA              | I CHUNG   | 107000177196             | 2,111,089   | VND       | 20/04/2020 | Thành công           | PGBank HO đang xử lý                  |     |       |      |

VIET NAM

# Truy vấn tra soát

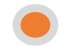

- Bước 3: Lựa chọn Số điện TS để xem thông tin chi tiết các lệnh Tra soát chuyển tiền đã được thiết lập
- Bước 4: Click vào biểu tượng [Sửa] hoặc [Xóa] để thực hiện Sửa/Xóa các lệnh Tra soát chuyển tiền có trạng thái Chờ phê duyệt
  - Tại màn hình sửa lệnh tra soát chuyển tiền, khách hàng nhập lại thông tin muốn tra soát tại mục nội dung tra soát và chọn nút [Gửi yêu cầu]

| l ra soat lệnh chuyen tien |                                        | $-$ Luu $\dot{\mathbf{v}}$ :          |
|----------------------------|----------------------------------------|---------------------------------------|
| and a stand                |                                        | Khách hàng chỉ thực hiôn              |
| So tham chieu              | 106CT0820111A037                       |                                       |
| Số giao dịch               | 9525255                                | được yêu câu tra soát                 |
| Trạng thái giao dịch       | Ngân hàng đang xử lý                   | thành công khi tài khoản              |
| Ngày giao dịch             | 20/04/2020                             | $ran v \dot{\lambda}_{1}$             |
| Người chuyển               | CUSTOMER_NAME1_000233446               | người nường chữa được                 |
| Tài khoản nợ               | 1067040383043                          | hạch toán ghi có                      |
| Tên ngân hàng hưởng        | CONG THUONG CN HOAN KIEM               | User người tạo lệnh chỉ               |
| Người hưởng                | 45644                                  | thực hiện sửa/xóa các                 |
| Tài khoản có               | 1146646                                |                                       |
| Địa chỉ người hưởng        |                                        | lẹnh Tra soat chuyen                  |
| Số tiền                    | 600,000 VND                            | tiên                                  |
| Phí chuyển tiền            | 10,000 VND                             | User người duyêt chỉ                  |
|                            | Người chuyển chịu                      | thực hiện nhệ duyết các               |
| VAT                        | 1,000 VND                              |                                       |
| Tổng                       | 611,000 VND                            | lệnh Tra soát chuyên                  |
| Người thực hiện            | QUANGCAOTINPHAT_KT                     | tiền                                  |
|                            | 11/01/2021 16:52:03                    |                                       |
| Người duyệt                | Cấp 1: QUANGCAOTINPHAT                 |                                       |
|                            | 11/01/2021 16:53:23                    |                                       |
| Nội dung                   | CT NGOAI HT CT NGOAI HT                |                                       |
| Nội dung tra soát          | SUA TEN NGUDI HUQNG THANH NGUYEN VAN A |                                       |
|                            |                                        |                                       |
|                            |                                        | Activate Windows                      |
|                            |                                        | . Go to Settings to activate Windows. |

# Thông tin liên hệ

Nếu cần bất kỳ sự hỗ trợ nào trong quá trình sử dụng dịch vụ

Quý Khách hàng vui lòng liên hệ:

- Phòng Dịch vụ Khách hàng Ngân hàng TMCP Xăng dầu Petrolimex
- ✓ Điện thoại: 1900 555 574 hoặc (024) 62 555 999
- ✓ Email: dvkh.pgbank@petrolimex.com.vn